## INSTRUCTIONS FOR USING ONLINE EXAMINATION 2020 PORTAL

১. ছাত্র ছাত্রীদের উত্তরপত্রের জন্য খাতা বিশ্ববিদ্যালয় বা কলেজ থেকে দেওয়া হবে না।

২. উত্তরপত্রের জন্য ছাত্র ছাত্রীদের নিজেদের A4 পৃষ্ঠায় লিখতে হবে। প্রথম পাতায় পরীক্ষার্থীর

পরীক্ষার নাম, সেমিস্টার/পার্ট, রেজিস্ট্রেশন নাম্বার, পরীক্ষার রোল নাম্বার, বিষয়, পেপার কোড,

পেপার টাইপ এবং তারিখ লিখতে হবে।

৩. A4 পৃষ্ঠার কেবলমাত্র এক দিকে লিখতে হবে এবং প্রতি পৃষ্ঠায় পৃষ্ঠা নাম্বার, পরীক্ষার রোল

নাম্বার লিখতে হবে।

৪. প্রশ্নপত্র ডাউনলোড এবং উত্তরপত্র আপলোড করার পোর্টালের লিংক <u>www.cbpbu.net</u> এ পাওয়া যাবে।

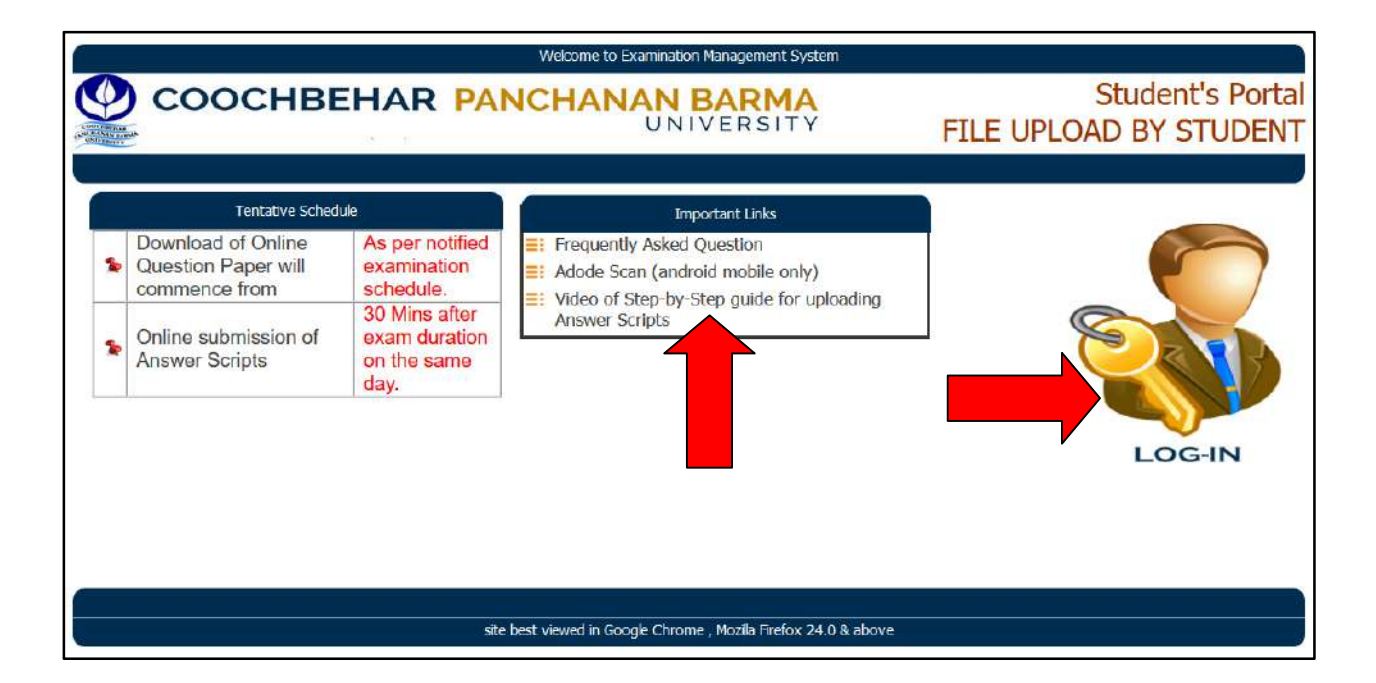

৫. প্রশ্নপত্র ডাউনলোড এবং উত্তরপত্র আপলোড করার পোর্টালে ছাত্র ছাত্রীদের লগ-ইন করতে

|                                            |                                                                         | Welcome to Examination Management System |                                            |
|--------------------------------------------|-------------------------------------------------------------------------|------------------------------------------|--------------------------------------------|
|                                            | HBEHAR P/                                                               | ANCHANAN BARMA                           | Student's Portal<br>FILE UPLOAD BY STUDENT |
|                                            |                                                                         |                                          |                                            |
|                                            | LOGIN-IN                                                                |                                          |                                            |
| Registration No.                           | Registration No.                                                        | -                                        |                                            |
| Roll. No.                                  | Roll. No.                                                               | -                                        |                                            |
|                                            | 6tqnmr                                                                  |                                          |                                            |
| Enter the above co                         | ode here :                                                              |                                          |                                            |
| Can't read the                             | image? click here to re                                                 | efresh.                                  |                                            |
| া agree to appear<br>কমি অনলাইন পর্য<br>to | r in the examination in C<br>রীক্ষা দেওয়ার জন্য সম্মতি<br>গ্রু-In Undo | nline Mode<br>হ জানালাম                  |                                            |

হবে পরীক্ষার রোল নাম্বার, রেজিস্ট্রেশন নাম্বার এবং ক্যাপ্চা দিয়ে।

৬. লগ-ইন এর পর সেই দিনের পরীক্ষার প্রশ্নপত্র দেখে ডাউনলোড করতে পারবে।

| (                                       |                                                    | Welcome to Exan                                          | nination Management System           |                     |                                       |
|-----------------------------------------|----------------------------------------------------|----------------------------------------------------------|--------------------------------------|---------------------|---------------------------------------|
| Co                                      | оснвена                                            | R PANCHANA                                               | N BARMA                              | FILE                | Student's Portal<br>UPLOAD BY STUDENT |
|                                         | Welcome MAMATA BAT                                 | Registraion No. :1701006030932                           | Rol No. :1740101421954               | Contact Mobie No. : | Click here to Log-off                 |
| DASHBOAI<br>Please find b<br>আপনার অ্যা | RD<br>pelow the Question f<br>ডেমিট কার্ড অনুযায়ী | or the Subject / Paper as<br>নিম্নলিখিত বিষয়/পত্রের প্র | s mentioned in you<br>শ্বপত্র দেখুন। | r admit card.       |                                       |
| Theory                                  | Sem-6(Reg) # DSE-2                                 | # DSEMTMG22 # MATHEM                                     | ATICS                                | Show Question       | Upload Answer Script                  |
| Log-off                                 | Show Answer Script F                               | Receipt                                                  |                                      |                     |                                       |
|                                         |                                                    | site best viewed in Google                               | Chrome , Mozila Firefox 24.0         | & above             |                                       |

৭. উত্তরপত্রে উত্তর লেখার পর আবার লগ-ইন করে উত্তরপত্র আপলোড করতে হবে।

| 0                                                            | Welcome to Examination Management System                 |                                                   |                                      |                     |                       |  |  |
|--------------------------------------------------------------|----------------------------------------------------------|---------------------------------------------------|--------------------------------------|---------------------|-----------------------|--|--|
| COOCHBEHAR PANCHANAN BARMA<br>UNIVERSITY FILE UPLOAD BY STUD |                                                          |                                                   |                                      |                     |                       |  |  |
|                                                              | Welcome MAMATA BARMAN                                    | Registraion No. :1701006030932                    | Rol No. :1740101421954               | Contact Mobie No. : | Click here to Log-off |  |  |
| DASHBOA<br>Please find<br>আপনার আ                            | RD<br>below the Question for<br>মডমিট কার্ড অনুযায়ী নিঃ | the Subject / Paper as<br>ালিখিত বিষয়/পত্রের প্র | s mentioned in you<br>শ্বপত্র দেখুন। | r admit card.       |                       |  |  |
| Theory                                                       | Sem-6(Reg) # DSE-2 #                                     | DSEMTMG22 # MATHEM                                | ATICS                                | Show Question       | Upload Answer Script  |  |  |
| Log-off                                                      | Show Answer Script Rece                                  | īpt                                               |                                      |                     |                       |  |  |
|                                                              |                                                          | site best viewed in Google                        | Chrome , Mozila Firefox 24.0         | & above             |                       |  |  |

৮. PDF অথবা JPG ফরমেটে উত্তরপত্র আপলোড করা যাবে। PDF ফরমেটে single ফাইল এ

অথবা JPG ফরমেটে ফাইল সংখ্যা দিয়ে ফাইল আপলোড করতে হবে।

|                                                                                                    |                                                                                  | Welcome to Examination Management                                                                                                    | it System                                                                                                    |
|----------------------------------------------------------------------------------------------------|----------------------------------------------------------------------------------|----------------------------------------------------------------------------------------------------|----------------------------------------------------------------------------------------------------|
| Сооснве                                                                                                  | HAR PAI                                                                          | NCHANAN BARM                                                                                                    | TY Student's Portal<br>FILE UPLOAD BY STUDENT                                                                                    |
| You have select                                                                                          | ted                                                                              |                                                                                                    | × 💻                                                                                                    |
| DA:<br>Your contact Mobile No.                                                                           | : Mobile No.                                                                     |                                                                                                    |                                                                                                    |
| (Please enter a valid con<br>contact you on this mob<br>The (একটি বৈধ মোবাইল নম্বর<br>করবে যদি আপনার আপণ | tact mobile numl<br>ile if and only if tl<br>ৰ দিন যা সচল থাক<br>লোড করা উত্তরপা | ber where you can be contacted<br>here is any problem with your up<br>দবে পরীক্ষার ফলপ্রকাশ পর্যন্ত। বিশ<br>ব্রে কোনো তুরুটি পাওয়া যায়।) | i till the results are published. University will<br>ploaded answer scripts.)<br>শ্ববিদ্যালয় প্রয়োজনে এই মোবাইল নম্বরে যোগাযোগ |
| Paper type : Theory                                                                                      |                                                                                  |                                                                                                    |                                                                                                    |
| Paper : Sem-6(Reg) # DS                                                                                  | E-2 # DSEMTMG22                                                                  | # MATHEMATICS                                                                                                    |                                                                                                    |
| File upload format select                                                                                | ted ( ফাইল আপনে                                                                  | লাডের ফরম্যাট বেছে নিন।: ) 🛛 PI                                                                                                    | OF v                                                                                                    |
| Only one single PDF file<br>ফাইলে )আপলোড করতে                                                            | containing all the<br>হবে                                                        | e Answer script pages is allow PDI<br>JPG                                                                                                  | <sup>F</sup> əələad. ( সম্পূর্ণ উত্তরপত্র একটিমাত্র পিডিএফ<br>G                                                                  |
| Click here to show Uploa                                                                                 | d Screen                                                                         |                                                                                                    |                                                                                                    |
|                                                                                                    |                                                                                  |                                                                                                    |                                                                                                    |

| COOCHBEHAR                                                                                                    | PANCHANAN BARMA                                                                                                    | Student's Po                                     |
|----------------------------------------------------------------------------------------------------|----------------------------------------------------------------------------------------------------|--------------------------------------------------|
| E                                                                                                    | UNIVERSITY                                                                                                    | FILE UPLOAD BY STUDE                             |
| You have selected                                                                                                    |                                                                                                    | ×                                                |
| Your contact Mobile No. : Mobil                                                                                                    | e 🛝 🧹 বৈধ মোবাইল নাম্বার দিতে হবে                                                                                                    |                                                  |
| contact you on this mobile if an<br>(একটি বৈধ মোবাইল নম্বর দিন যা                                                                                                    | d only if there is any problem with your uploaded answ<br>সচল থাকবে পরীক্ষার ফলপ্রকাশ পর্যন্ত। বিশ্ববিদ্যালয় প্রথ                                                   | ver scripts.)<br>য়োজনে এই মোবাইল নম্বরে যোগাযোগ |
| করবে যদি আপনার আপলোড ক<br>Paper type : Theory                                                                                                    | রা উত্তরপত্রে কোনো ত্রুটি পাওয়া যায়।)                                                                                                    |                                                  |
| করবে যদি আপনার আপলোড ক<br>Paper type : Theory<br>Paper : Sem-6(Reg) # DSE-2 # DS                                                                                                   | রা উত্তরপত্রে কোনো ত্রুটি পাওয়া যায়।)<br>semtmg22 # MATHEMATICS                                                                                                    |                                                  |
| করবে যদি আপনার আপলোড ক<br>Paper type : Theory<br>Paper : Sem-6(Reg) # DSE-2 # DS<br>File upload format selected ( ফা                                                               | রা উত্তরপত্রে কোনো ত্রুটি পাওয়া যায়।)<br>SEMTMG22 # MATHEMATICS<br>ইল আপলোডের ফরম্যাট বেছে নিন।: ) PDF                                                             |                                                  |
| করবে যদি আপনার আপলোড ক<br>Paper type : Theory<br>Paper : Sem-6(Reg) # DSE-2 # DS<br>File upload format selected ( ফা<br>Only one single PDF file contain<br>ফাইলে )আপলোড করতে হবে। | রা উত্তরপত্রে কোনো ত্রুটি পাওয়া যায়।)<br>semtmg22 # MATHEMATICS<br>ইল আপলোডের ফরম্যাট বেছে নিন।: ) PDF<br>ing all the Answer script pages is allowed for upload. ( | সম্পূর্ণ উত্তরপত্র একটিমাত্র পিডিএফ              |

| Welcome to Examination Management System                       |                                                                                                    |                                            |                    |                                |  |  |
|----------------------------------------------------------------|----------------------------------------------------------------------------------------------------|--------------------------------------------|--------------------|--------------------------------|--|--|
| Cooci                                                          | HBEHAR PANC                                                                                                    | Student's Portal<br>FILE UPLOAD BY STUDENT |                    |                                |  |  |
| Welcome                                                        | Registraion No. :                                                                                                    | Roll No. :                                 | Contact Mobie No.  | Click here to Log-off          |  |  |
| File upload option<br>You have selected<br>File upload Mode in | File upload options<br>You have selected to upload : Theory # Sem-6(Reg) # DSE-2 # DSEMTMG22 # MATHEMATICS<br>File upload Mode in : PDF # No of Files to upload : 1 |                                            |                    |                                |  |  |
| SI:1 Browse                                                    | No file selected.                                                                                                    |                                            |                    |                                |  |  |
| go Back Uploa                                                  | go Back Upload File(s)                                                                                                    |                                            |                    |                                |  |  |
| You w                                                          | Il be able to preview & confi                                                                                                    | irm to finally submit a                    | after file upload  |                                |  |  |
| আপন                                                            | র উত্তরপত্র <mark>আপ</mark> লোড করার                                                                                                    | পর আপনি পুনরায় উ                          | ন্তরপত্র দেখতে প   | ারবেন এবং নিশ্চিত করতে পারবেন। |  |  |
| £.                                                             |                                                                                                    |                                            |                    |                                |  |  |
|                                                                | site best vie                                                                                                    | ewed in Google Chrome , Mozila F           | refox 24.0 & above |                                |  |  |

| 6                       | Welcome to Examination Management System                                                                                                    |                   |
|-------------------------|----------------------------------------------------------------------------------------------------|-------------------|
|                         | COOCHBEHAR PANCHANAN BARMA<br>UNIVERSITY FILE UPLOAD BY STU                                                                                                    | s Portal<br>UDENT |
|                         | You have selected                                                                                                    | × 💻               |
| DA<br>Plea<br>আ'<br>The | Your contact Mobile No. : 9556547893<br>(Please enter a valid contact mobile number where you can be contacted till the results are published. University will contact<br>you on this mobile if and only if there is any problem with your uploaded answer scripts.)<br>(একটি বৈধ মোবাইল নম্বর দিন যা সচল থাকবে পরীক্ষার ফলপ্রকাশ পর্যন্ত। বিশ্ববিদ্যালয় প্রয়োজনে এই মোবাইল নম্বরে যোগাযোগ<br>করবে যদি আপনার আপলোড করা উত্তরপত্রে কোনো ত্রুটি পাওয়া যায়।) | ct                |
|                         | Paper type : Theory Paper : Sem-6(Reg) # DSE-2 # DSEMTMG22 # MATHEMATICS File unload format selected ( ফ্রেইল আপেলোডের ফরমাট রেছে নিরা: ) ফরে বিরোগ বির                                                                                                    |                   |
|                         | File upload format selected ( এবংশ আগালোওের করমাত বেছে নিনা: ) চাব্য 🕤 🖣 🖕 Enter total No. of Answer script Pages to upload (আপলোড করার জন্য উত্তরপত্রের মোট পৃষ্ঠাসংখ্যা প্রদান করুনা:) 5<br>Click here to show Upload Screen                                                                                                    |                   |

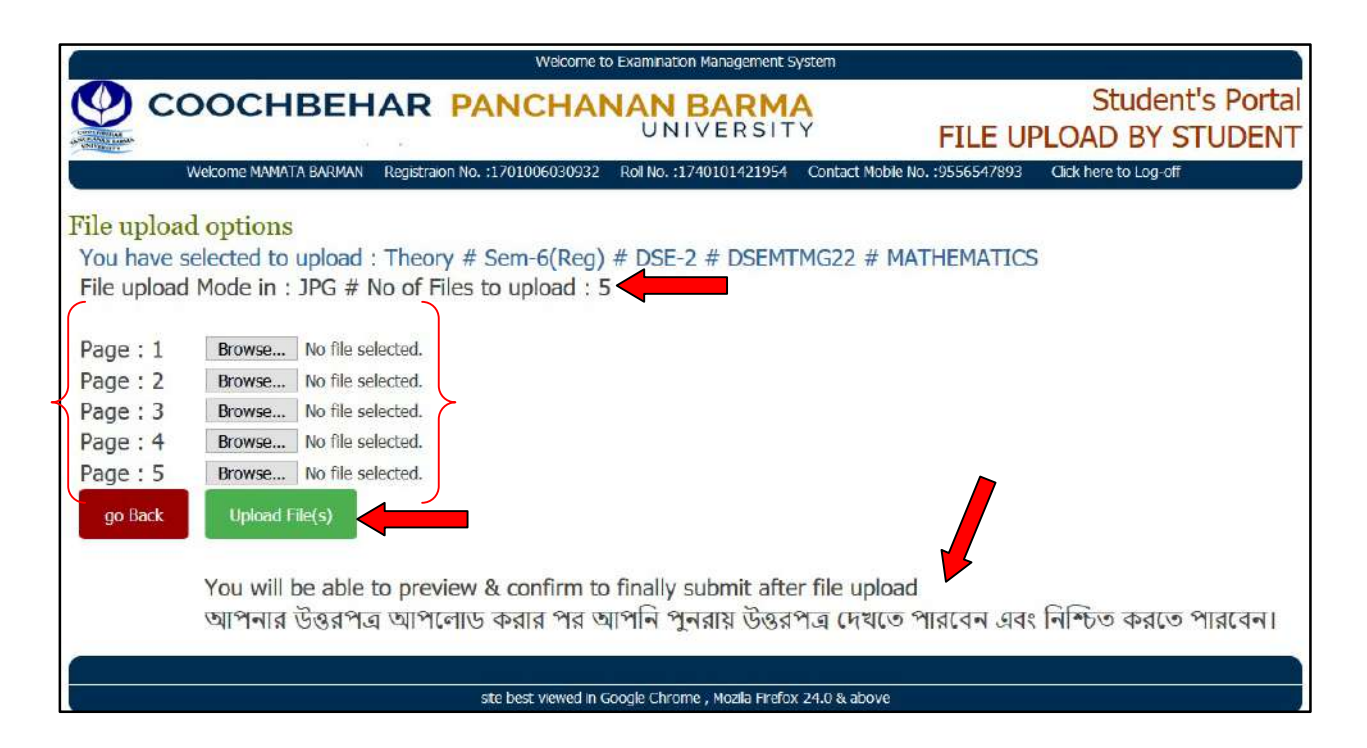

## ৯. ফাইল আপলোড করে প্রিভিউ করে শেষ পৃষ্ঠায় গিয়ে ফাইনাল সাবমিট করতে হবে।

| You have selected to upload : Theory # Sem-6(Reg) # DSE-2 # DSEMTMG22 # MATHEMATICS<br>Your answer script will be accepted by university only after you click on Final Submit button.<br>আপস্পি টেনাল বোতাম টেপার পর আপনার উত্তরপত্র বিশ্ববিদ্যালয় দ্বারা গৃহীত হবে। |  |
|----------------------------------------------------------------------------------------------------|--|
| An resent your file is pending submission                                                                                                    |  |
| া I declare that I have checked all the uply red page(s) and found them to be correct, readable and in requisite sequence.<br>অমি ঘোষণা করছি যে আমার উত্তরপত্রের তাগুলো যথাযখভাবে দেখে নিয়েছি যা সুস্পষ্ট,পাঠযোগ্য এবং পরপর সাজানো।                                  |  |
| go Back Previos Page next Page Page : 1 of 5 FINAL SUBMIT                                                                                                    |  |
| Ō                                                                                                    |  |
| No image<br>available                                                                                                    |  |
|                                                                                                    |  |
|                                                                                                    |  |
|                                                                                                    |  |

| You have selected to upload : Theory # Sem-6(<br>Your answer script will be accepted by universit<br>আপনি ফাইনাল বোতাম টেপার পর আপনার উত্তর<br>At present your file is pending submission. | Reg) # DSE-2 # DSEMTMG22 # MATHEMATICS<br>y only after you click on Final Submit button.<br>পেত্র বিশ্ববিদ্যালয় দ্বারা গৃহীত হবে।      |                            |
|----------------------------------------------------------------------------------------------------|----------------------------------------------------------------------------------------------------|----------------------------|
| া declare that I have checked all the uploaded pag-<br>আম ঘোষণা করছি যে আমার উত্তরপত্রের পাতাগুলো য<br>go Back Previos Page next Page Page :<br>No image<br>available                      | You can do final submit only when you are on the last page of the Answer Script.<br>Please go to Last page by clicking next page button | isite sequence.<br>एहारमा। |

| You have selected to upload : Theory # Sem-6(Reg) # DSE-2 # DSEMTMG22 # MATHEMATICS<br>Your answer script will be accepted by university only after you click on Final Submit button.<br>আপনিস্যাইনাল বোতাম টেপার পর আপনার উত্তরপত্র বিশ্ববিদ্যালয় দ্বারা গৃহীত হবে। |  |
|----------------------------------------------------------------------------------------------------|--|
| A sesent your file is pending submission.                                                                                                    |  |
| া declare that I have checked all the uploaded page(s) and found them to be correct, readable and in requisite sequence.<br>অমি ঘোষণা করছি যে আমার উত্তরপত্রের পাতাঞ্জলো যথা বভাবে দেখে নিয়েছি যা সম্পষ্ট পাঠযোগ্য এবং পরপর সাজোনো।                                  |  |
| go Back Previos Page next Page Page : 5 of 5 FINAL SUBMIT                                                                                                    |  |
|                                                                                                    |  |
| No image<br>available                                                                                                    |  |
|                                                                                                    |  |
|                                                                                                    |  |
|                                                                                                    |  |

| You have selected to upload : Theory # Sem-6(Reg)<br>Your answer script will be accepted by university only<br>আপনি ফাইনাল বোতাম টেপার পর আপনার উত্তরপত্র (                                                                      | # DSE-2 # DSEMTMG22 # MATHEMA<br>y after you click on Final Submit buttor<br>বিশ্ববিদ্যালয় দ্বারা গৃহীত হবে।                                                                                                    | rics                               |
|----------------------------------------------------------------------------------------------------|----------------------------------------------------------------------------------------------------|------------------------------------|
| At present your file is pending submission.<br>I declare that I have checked all the uploaded page(s)<br>আমি ঘোষণা করছি যে আমার উত্তরপদের পাতাগুলো যথায<br>go Back Previos Page next Page Page : 5 of 5<br>No image<br>available | You must sign the declaration by clicking on 1 declare:<br>This is the thial submittion of your answer scrpt.<br>Please werk and the informations before submitting.<br>File once submitted cannot be changed under any droumstances.<br>OK | requisite sequence.<br>রে সাজ্যমো। |

| 6                           | Welcome to Examination Management System                                                                        |                                               |                                |                                      |  |  |
|-----------------------------|----------------------------------------------------------------------------------------------------|-----------------------------------------------|--------------------------------|--------------------------------------|--|--|
|                             | OOCHBEHAR PANCHA                                                                                                | NAN BARM                                      | FILE UI                        | Student's Portal<br>PLOAD BY STUDENT |  |  |
|                             | Welcome MAMATA BARMAN Registraion No. :170100603093                                                             | Rol No. :1740101421954                        | Contact Mobile No. :9556547893 | Click here to Log-off                |  |  |
| DASHB<br>Please fi<br>আপনার | DARD<br>nd below the Question for the Subject / Pa<br>অ্যাডমিট কার্ড অনুযায়ী <mark>ন</mark> ম্নলিখিত বিষয়/পথে | per as mentioned in<br>ত্রর প্রশ্নপত্র দেখুন। | your admit card.               |                                      |  |  |
| Theory                      | Sem-6(Reg) # DSE-3 DSEMTMG22 # MA                                                                               | THEMATICS                                     | Show Question                  | Preview Answer Script                |  |  |
| Log-off                     | Show Answer Script Receipt                                                                                      |                                               |                                |                                      |  |  |
|                             | site best viewed in                                                                                             | Google Chrome , Mozilla Firefox               | c 24.0 & above                 |                                      |  |  |

১০. উত্তরপত্র ফাইনাল সাবমিট এর পর রিসিট নিতে হবে।

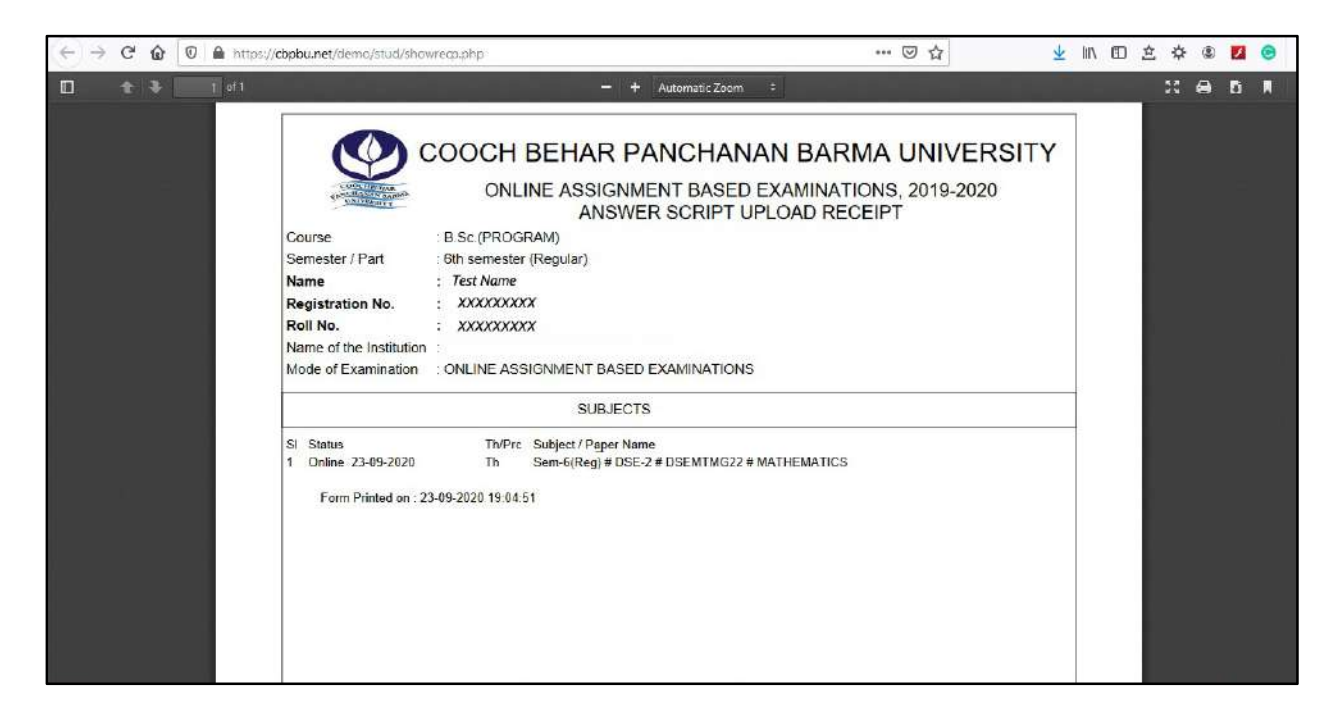

১১. উত্তরপত্র ফাইনাল সাবমিট এর পর উত্তরপত্র আর পরিবর্তন করা যাবে না।